## ALLEGATO A (Procedura acquisizione dati)

La procedura di acquisizione dati prevede, prima di effettuare la connessione, l'installazione, se non già presente sul computer, del software Java scaricabile dal sito <u>http://java.com</u> e successivamente:

- 1) andare alla pagina https://artavpn.artasicilia.eu o digitare https://151.9.149.62
- 2) inserire l'username: *paime* e la password: *pai-messina* e fare click sul pulsante e non su Login per l'accesso al servizio

| CRED ARTA- 4         Warter Service         Warter Service         Warte                                                                                                    | Assessorato<br>Territorio ed Auchiente | Enter ligge Name                                                  | /Dasswered and elick to look                                                   |                                           |                    |
|----------------------------------------------------------------------------------------------------|----------------------------------------|-------------------------------------------------------------------|--------------------------------------------------------------------------------|-------------------------------------------|--------------------|
| Image: Basward: Carabinet and the characters and no scate in the scate in the                                          | C.E.D A.R.T.A 4                        | Criter User Nenies                                                | Password and click to login.                                                   |                                           |                    |
| Particulation     Particulation     Particu               |                                        | User Name:                                                        |                                                                                |                                           |                    |
| Current reservance     (mar. 63 alphanumere, pintable characters and no source       (mar. 63 alphanumere, pintable characters and no source       (mar. 64 alphanumere, pintable characters and no source       (mar. 64 alphanumere, pintable characters and no source       (mar. 64 alphanumere, pintable cha               |                                        | Password:                                                         |                                                                                |                                           |                    |
| <complex-block></complex-block>                                                                                                    | 0                                      | f max, 63 Alphanum                                                | eric, printable characters and no spaces.)                                     |                                           |                    |
|                                                                                                    | 1                                      |                                                                   |                                                                                |                                           |                    |
|                                                                                                    |                                        |                                                                   |                                                                                |                                           |                    |
| Logn SSLVA                                                                                                    |                                        |                                                                   |                                                                                |                                           |                    |
| <ul> <li>Pote:</li> <li>1. An on avascingt and Capies setting in your web browse.</li> <li>2. An on avascingt and Capies setting in your web browse.</li> <li>3. An on avascingt and Capies setting in your web browse.</li> <li>3. An on avascingt and Capies setting in your web browse.</li> <li>3. An on avascingt and Capies setting in your web browse.</li> <li>3. An on avascingt and Capies setting in your web browse.</li> <li>3. An on avascingt and Capies setting in your web browse.</li> <li>3. An on avascingt and Capies setting in your web browse.</li> <li>3. An on avascingt and Capies setting in your web browse.</li> <li>3. An on avascingt and Capies and Capies an</li></ul> |                                        |                                                                   | Login SSL VPN                                                                  |                                           |                    |
| 1. Turn of Payascript and Cookie setting in your web browset. 3. Turn of Payascript Andre Environment (RE) in your web browset. 4. Allow Gears if you are using Google Chrone. Siccare sul tasto File Sharing   Velcance parent   Lacout @ Add to: Faxsult ()   Application   Application   It yre   Name   It yre   Name   It yre   Name   It yre   Name   It yre   Name   It yre   Name   It yre   Name   It yre   Name   It yre   Name   No date to deple                                                                                                    |                                        | Note:                                                             |                                                                                |                                           |                    |
| Allow Geers If You are using Google Chrone.                                                                                                    |                                        | 1. Turn on Javascript<br>2. Turn off Popup W                      | and Cookie setting in your web browser.<br>Indow Blocking in your web browser. |                                           |                    |
| liceare sul tasto File Sharing                                                                                                    |                                        | <ol> <li>Furn on Java Runt</li> <li>Allow Gears if you</li> </ol> | are using Google Chrome.                                                       |                                           |                    |
| Application  Application  To Bank  English  To Bank  To Bank  To B          | ZyXEL                                  |                                                                   | Welcome p                                                                      | rainen i <u>Looput</u> (e <u>Add to i</u> | avorite (? Hele    |
| Application          # Type       Name         Id       Page 1       of 1       Page 1       Show 50 witems       No data to dep                                                                                                    |                                        |                                                                   | Application File Shoring                                                       | English                                   | ×                  |
| # Type Name<br>4 Page of 1 > p Show 50 M items No data to dep                                                                                                    |                                        | Application                                                       |                                                                                |                                           |                    |
| #     Type     Name       Image: Type     Image: Type     No data to disp                                                                                                    |                                        |                                                                   |                                                                                |                                           | (xo) ()))          |
| And data to disp                                                                                                    |                                        |                                                                   |                                                                                |                                           |                    |
|                                                                                                    | · ( )                                  | # Type                                                            | Name                                                                           |                                           |                    |
|                                                                                                    | 60                                     | # Type                                                            | Name<br>1 ≥ y Show 50 ≪ items                                                  |                                           | No data to display |
|                                                                                                    |                                        | # Type                                                            | Name<br>1 2 2 5how 50 🗸 items                                                  |                                           | No data to display |
|                                                                                                    | if 2                                   | # Type                                                            | Name<br>1 : > > : Show 50 ~ items                                              |                                           | No data to display |
|                                                                                                    |                                        | # Type                                                            | Name                                                                           |                                           | No data to display |
|                                                                                                    |                                        | # Type                                                            | Name<br>1 2 2 5 Show 50 1 items                                                |                                           | No data to display |
|                                                                                                    |                                        | # Type                                                            | Name                                                                           |                                           | Na data to display |
|                                                                                                    |                                        | # Type                                                            | Name                                                                           |                                           | No data to display |

## 4) cliccare sull'icona CT-ME-SR

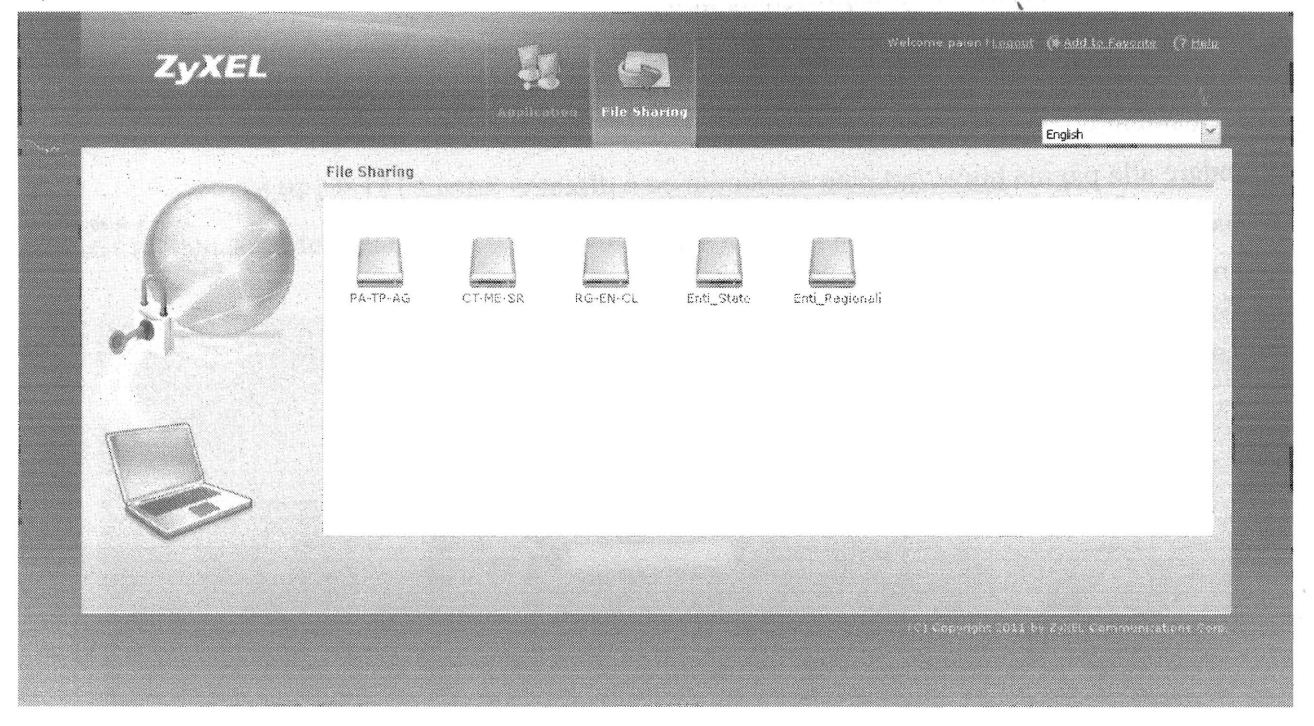

5) accreditarsi nuovamente con stesse username e password di cui al precedente punto 2)

| ZyXEL             | epresentation File Sharing                                                                                                    | Forko |
|-------------------|----------------------------------------------------------------------------------------------------|-------|
| First<br>Solution | Ple Sharing   Enter User Name/Password and click to login.   User Name:   Password:   Parmassen denied   (max. 31 alphanumeric, printable characters and no spaces)   Login |       |

6) entrare nella cartella PAI\_ME

|              | Application File Sharing                               | Ergist              |
|--------------|--------------------------------------------------------|---------------------|
|              | File Sharing                                           |                     |
| 1            | RG-FR-CA                                               |                     |
|              | 🕼 New Fakler 🕮 Kasses 🚯 Labad 🍵 Karasek 📗 Kassaka 🔶 da |                     |
|              | # Type - File Nome Size                                | Windlier Oute       |
| 1            | Pol <u>c</u> i                                         | 2013-64-18 10 43:47 |
| N'           | 2 PagBi                                                | 2013-04-18 (2:11:47 |
|              | 3 🦙 Pal_RG                                             | 2013-04-18 10.43:59 |
|              | N ≪ Page 1 of 1 → +; Show 50 × Rems                    | Dopányáng 2 - 3     |
|              | 31 4 (P6/51 301 2 5) 2888 100 7 8889                   | wym;;;;;;           |
|              |                                                        |                     |
|              |                                                        |                     |
|              |                                                        |                     |
| $\checkmark$ |                                                        |                     |
|              |                                                        |                     |
|              |                                                        |                     |
|              |                                                        |                     |

7) evidenziare il file zippato – *PAI\_Prev\_Agg\_Bacino\_017\_AicaraLiFusi.zip* e procedere all'acquisizione dei dati del file zippato tramite il pulsante download

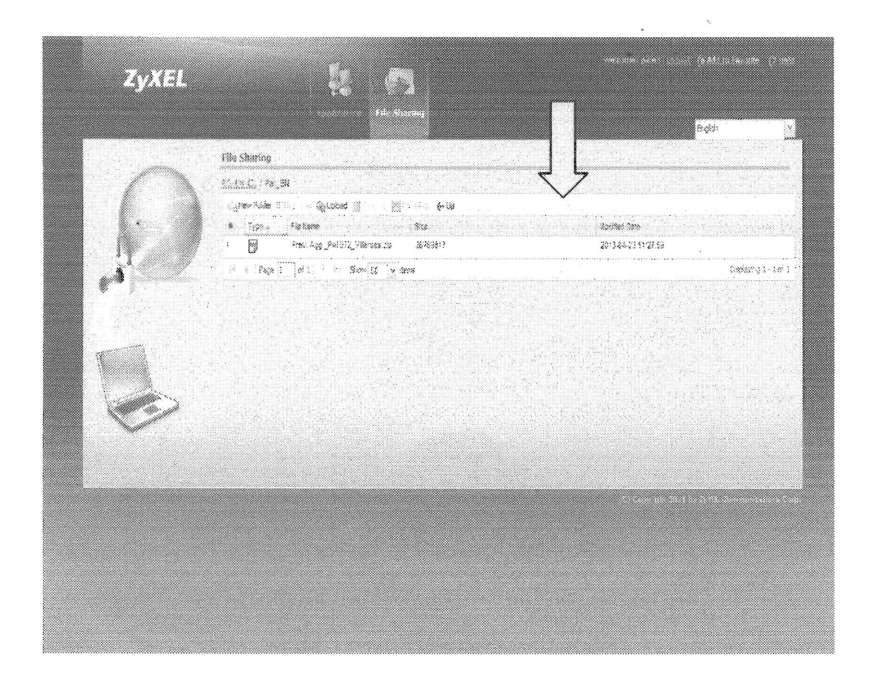

<u>Si raccomanda di non eseguire altre operazioni</u> (taglia, rimuovi, incolla, etc.) sui file e sulle cartelle presenti che anche se protette potrebbero causare blocchi al sistema.

Per eventuali chiarimenti contattare il Servizio 3 – Assetto del Territorio e Difesa del Suolo – dell'Assessorato Regionale del Territorio e dell'Ambiente ai seguenti numeri telefonici:

- 091/7077852 - Dirigente Responsabile Servizio 3

- 091/7077103 - Dirigente dell' U.O.3.1

- 091/7077973 - Funzionario Servizio 3